## Leverantörsinställningar – inför en Go Live

- a. Säkerställ att ni har **mottagarmejl angiven** i fältet Epost samt att andra eventuella orderintressenter ligger upplaga på leverantören och att ni kryssat i Skicka Inköpsorder.
- b. Schemalägg när du vill att SOLO presenterar sina orderförslag. Ett Schema per leverantör.
- Lägg upp aktuella betalningsvillkor i SOLO Web Register Betalningsvillkor.
   Notera att antal kreditdagar under rubriken Kreditdagar endast kan användas en gång, 30 dagar exempelvis, kan inte återupprepas.
- d. Välj i rullgardinen aktuellt villkor. Saknar ni något kan ni komplettera i SOLO Web via Register – **Leveransvillkor**
- e. Om aktuellt så läggs detta upp via SOLO App via meny Register Leveranssätt
   Klicka på Ny Döp och Beskriv metoden uppe till höger Spara. Nu ligger alternativet tillgängligt i SOLO Web.
   Notera att fältet Beskrivning är vad som visas i SOLO Web.
- f. Säkerställ att rätt ledtider ligger mot aktuell leverantör

PROMOSOFT

g. Om ni önskar särskild text till leverantör så görs det här. I SOLO App så lägger man till en Infotyp (Rubrik/kategori – exempelvis "OBS!" eller "Order information") för att sedan komplettera med valfri text.

| Betalningsvillkor                            | ^                                                                                                    |
|----------------------------------------------|----------------------------------------------------------------------------------------------------|
| Betalningsvillkor                            |                                                                                                    |
| ✓ C.                                         |                                                                                                    |
| Beställningssätt<br>PDF: pdf file in email 🔹 |                                                                                                    |
| Leveransmetod • e.                           |                                                                                                    |
| Lastbärare<br>•                              |                                                                                                    |
| Orderradsservice [%]                         |                                                                                                    |
| Transporttid f.                              |                                                                                                    |
| Variation 🗘                                  |                                                                                                    |
| a                                            | ^                                                                                                    |
| r                                            |                                                                                                    |
| Utskrift                                     |                                                                                                    |
|                                              | ^                                                                                                    |
|                                              |                                                                                                    |
| Värde                                        |                                                                                                    |
| 0                                            | <u></u>                                                                                                    |
|                                              | PDF: pdf file in email  PDF: pdf file in email  Leveransmetod  Leveransmetod  Ceveransmetod  Lastbärare  Orderradsservice [%]  Orderradsservice [%]  Transporttid  O |